# Making a Reservation in EMS

A Student Organization Guide to Making Reservations in the MSC

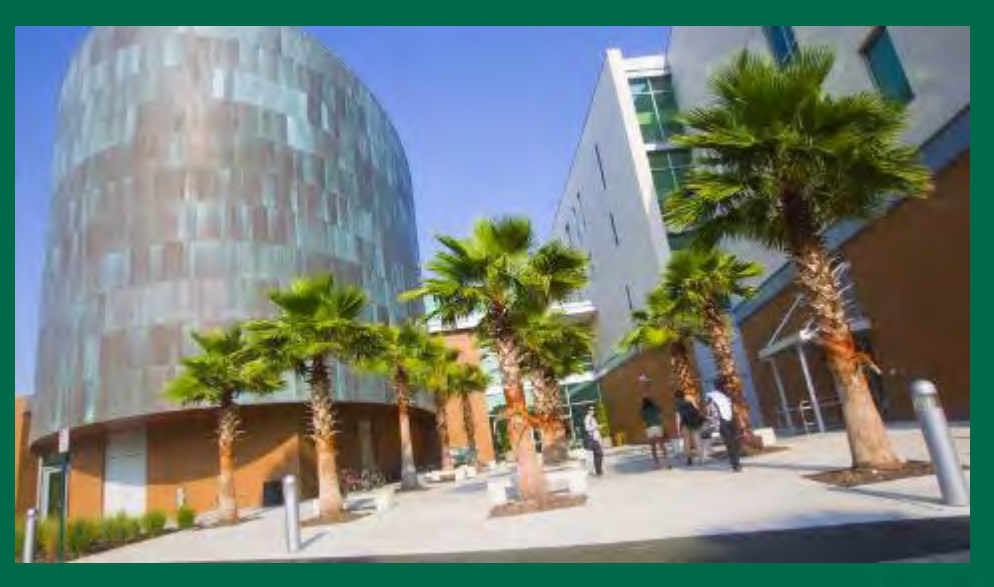

Presented by: The MSC Event & Meeting Services Team

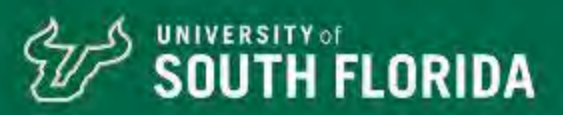

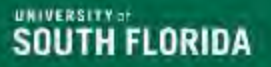

# **MEET OUR TEAM!**

## MSC Event & Meeting Services Planning Team

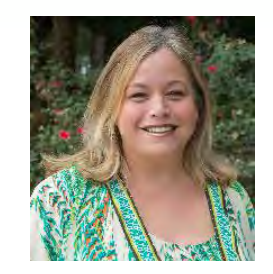

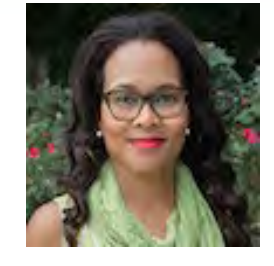

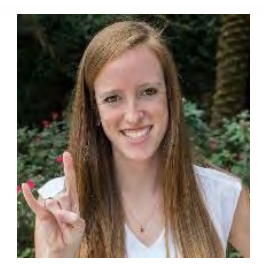

Elizabeth Sorenson

Moniquie Brown

Darci Hyppolite

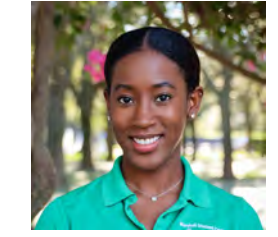

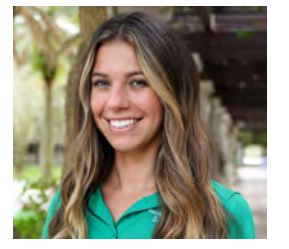

Nysa Bryan

**Catherine King** 

Contact us at:

MSC Event & Meeting Services Team

SA-EMS@usf.edu

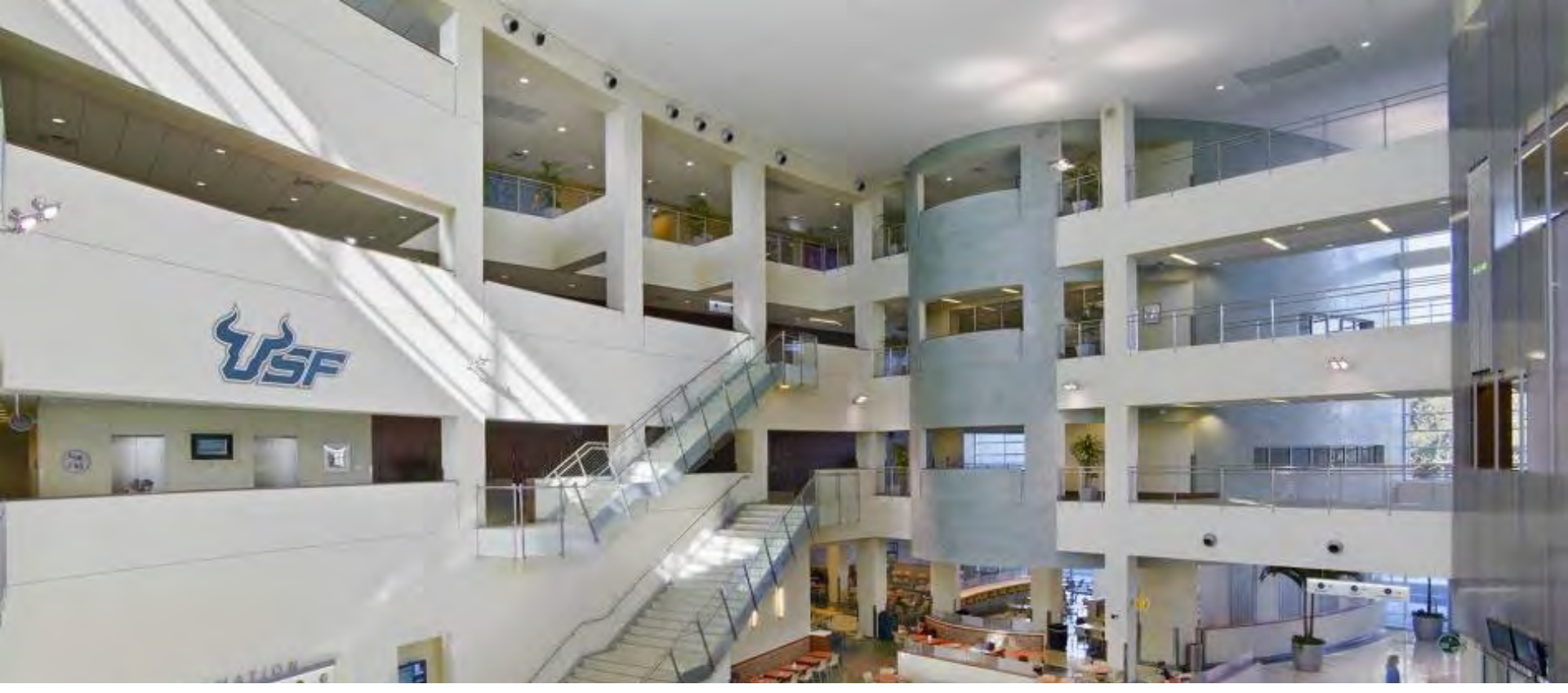

## Tips to Keep in Mind Before Making a Reservation

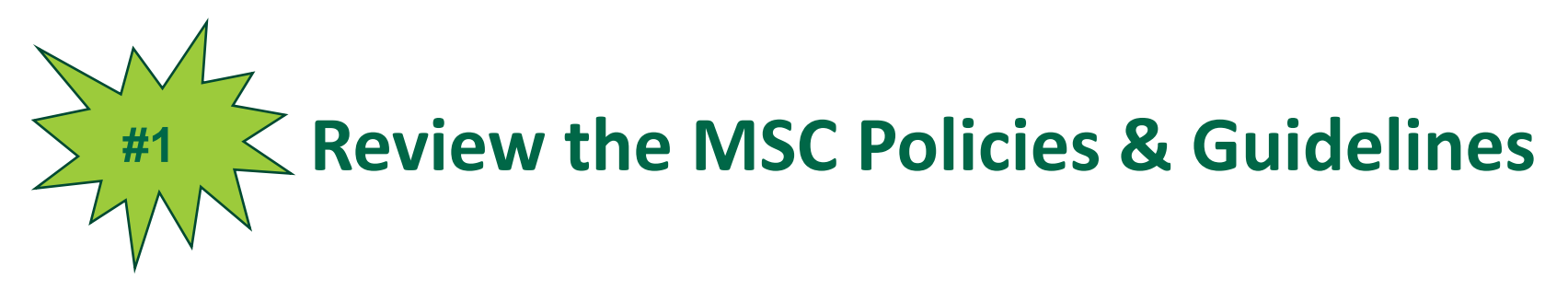

- Meetings must be reserved at least ten (10) days ahead of time.
- Student Organizations are allowed one (1) meeting after 5pm every seven (7) days.
- All other events are considered socials and must be reserved at least three (3) weeks ahead of time.
- Student Organizations are allowed one (1) social event after 5pm every fourteen (14) days.

- Meeting rooms have stock setups. These setups cannot be adjusted or changed!
- Painting can only take place in 2708 or the MSC outdoor locations.
- Review all guidelines and policies on our website at <u>https://www.usf.edu/student-affairs/msc/documents/ems-combined-policy.pdf</u>

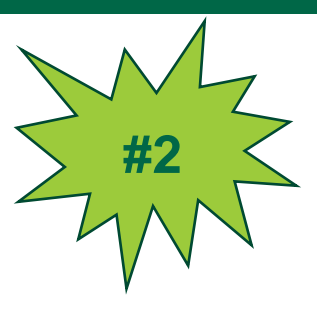

# Review the Meeting Time Blocks Chart on our website.

#### MSC Meeting Time Blocks for MEETING Reservations AFTER 5:00pm

Click on the Room Number to see a diagram of the After 5:00pm Room Set Up

| Room | Room Name        | Meeting Block Rotation                            | Stock Set-up            | Max # of<br>Attendees | Max # of<br>Tables in<br>Room |  |  |  |  |  |
|------|------------------|---------------------------------------------------|-------------------------|-----------------------|-------------------------------|--|--|--|--|--|
| 2702 | LEGACY           | 5:00 - 6:45 PM   7:00 - 8:45 PM   9:00 - 10:45 PM | U-SHAPE                 | 30                    | 0                             |  |  |  |  |  |
| 2703 | HONORS           | 5:00 - 6:45 PM   7:00 - 8:45 PM   9:00 - 10:45 PM | CLASSROOM               | 30                    | 0                             |  |  |  |  |  |
| 2705 | INTERNATIONAL    | 5:00 - 6:45 PM   7:00 - 8:45 PM   9:00 - 10:45 PM | CONFERENCE              | 15                    | 0                             |  |  |  |  |  |
| 2706 | YBOR             | 5:00 - 6:45 PM   7:00 - 8:45 PM   9:00 - 10:45 PM | CONFERENCE              | 29                    | 0                             |  |  |  |  |  |
| 2707 | SPIRIT           | 5:00 - 6:45 PM   7:00 - 8:45 PM   9:00 - 10:45 PM | THEATER                 | 60                    | 2                             |  |  |  |  |  |
| 3701 | PALM             | 5:30 - 7:15 PM   7:30 - 9:15 PM   9:30 - 11:15 PM | CONFERENCE              | 15                    | 0                             |  |  |  |  |  |
| 3704 | TARPON           | 5:30 - 7:15 PM   7:30 - 9:15 PM   9:30 - 11:15 PM | THEATER                 | 44                    | 1                             |  |  |  |  |  |
| 3705 | MANATEE          | 5:30 - 7:15 PM   7:30 - 9:15 PM   9:30 - 11:15 PM | THEATER                 | 90                    | 2                             |  |  |  |  |  |
| 3708 | SANDHILL CRANE   | 5:30 - 7:15 PM   7:30 - 9:15 PM   9:30 - 11:15 PM | THEATER                 | 48                    | 0                             |  |  |  |  |  |
| 3709 | HERON            | 5:30 - 7:15 PM   7:30 - 9:15 PM   9:30 - 11:15 PM | THEATER                 | 87                    | 2                             |  |  |  |  |  |
| 3711 | EGRET            | 5:30 - 7:15 PM   7:30 - 9:15 PM   9:30 - 11:15 PM | THEATER                 | 66                    | 2                             |  |  |  |  |  |
| 3712 | COLUMBIA         | 5:30 - 7:15 PM   7:30 - 9:15 PM   9:30 - 11:15 PM | HOLLOW SQUARE           | 20                    | 0                             |  |  |  |  |  |
| 3713 | CHALLENGER       | 5:30 - 7:15 PM   7:30 - 9:15 PM   9:30 - 11:15 PM | THEATER                 | 35                    | 1                             |  |  |  |  |  |
|      |                  | On certain days, some Social Rooms are used as Me | eting Rooms:            |                       |                               |  |  |  |  |  |
| 2709 | HILLSBOROUGH     | 5:00 - 6:45 PM   7:00 - 8:45 PM   9:00 - 10:45 PM | THEATER                 | 153   SUN-WED         | 2                             |  |  |  |  |  |
| 2708 | PLAZA            | 5:00 - 6:45 PM   7:00 - 8:45 PM   9:00 - 10:45 PM | THEATER                 | 200   SUN & MON       | 2                             |  |  |  |  |  |
|      |                  |                                                   |                         |                       |                               |  |  |  |  |  |
|      | SOCIAL ROOMS     |                                                   |                         |                       |                               |  |  |  |  |  |
|      | 50               | cial Rooms on SOME Days:                          | Social F                | Rooms on ALL Days     |                               |  |  |  |  |  |
|      | 2708 is a Social | Room on Tues, Wed, Thurs, Fri and Sat.            | 3707 Oval Theater       |                       |                               |  |  |  |  |  |
|      | 2709 is a        | Social Room on Thurs, Fri and Sat.                | Outdoor Spaces Ballroom |                       |                               |  |  |  |  |  |

Student Organizations are able to reserve the Oval Theater 1 time per semester.

Student Organizations are able to reserve the Ballroom 1 time per semester.

Painting can only take place outdoors or in 2708.

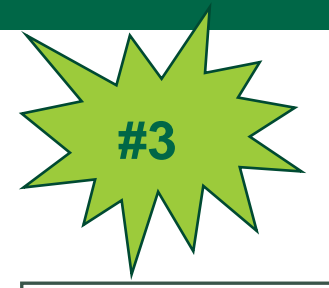

# **Understand Meetings VS Socials**

All events that take place in the MSC are categorized in one of two ways – a meeting or a social. You can find more information on these categories below.

#### **MEETINGS AFTER 5:00PM**

- Must be reserved at least 10 days in advance.
- Student Organizations can reserve 1 meeting after 5:00pm per 7 days.
- Maximum time allowed is 1 hour and 45 minutes.
- Must use the stock set up of the room. See chart for the setup of each room.
- Meeting room set ups can not be changed and we can not add any additional furniture to the room.

### **SOCIALS AFTER 5:00PM**

- Must be booked at least 3 weeks in advance.
- Social can ONLY be booked in certain rooms on certain days:
  - 2708, 2709, 3707, Ballroom, Oval Theater or outdoor space.
  - View the bottom of the Meeting Time Block Chart for socials!
- Must complete an Event Review at least 14 days prior to your event.
- Student Organizations can reserve 1 social after 5:00pm per 14 days.
- No limitations on the length of your event!
- You can have a custom set up this means you are not restricted to the stock room set up!
- Requires at least 90 minutes of flip time between social events. Ballroom requires 2 hours of flip time between events!

| Mz                                                                                                |                                                           |     | SAMPL                                               | E CAL                                                        | ENDA                                                   | R                                                          |     |                                              |
|---------------------------------------------------------------------------------------------------|-----------------------------------------------------------|-----|-----------------------------------------------------|--------------------------------------------------------------|--------------------------------------------------------|------------------------------------------------------------|-----|----------------------------------------------|
| <b>&gt; #4</b> ≤                                                                                  | SUN                                                       | MON | TUE                                                 | WED                                                          | THU                                                    | FRI                                                        | SAT |                                              |
| T                                                                                                 |                                                           | 1   | 2<br>General Body<br>MEETING<br>7:00pm - 8:45pm     | 3                                                            | 4<br>SOCIAL EVENT<br>Guest Speaker<br>7:30pm - 11:00pm | 5                                                          | 6   | Be sure to<br>include<br>holidays &<br>other |
| Plan out your<br>semester<br>events.<br>It helps to<br>layout your<br>meetings and<br>events on a | 7                                                         | 8   | 9<br>Executive Roard<br>MEETING<br>7:00pm + 8:45pm  | 10                                                           | 11                                                     | 12                                                         | 13  | organization'<br>events that<br>you want to  |
|                                                                                                   | 14                                                        | 15  | 16<br>General Body<br>MEETING<br>7:00pm - 8:45pm    | 17<br>Awards Ceremony<br>Planning Meeting<br>1:00pm - 2:00pm | 18                                                     | 19<br>SOCIAL EVENT<br>Ice Cream Social<br>5:00pm - 10:00pm | 20  | attend!                                      |
|                                                                                                   | 21                                                        | 22  | 23<br>Executive Board<br>MEETING<br>7:00pm - 8:45pm | 24                                                           | 25                                                     | 26                                                         | 27  |                                              |
| calendar.                                                                                         | 28<br>SOCIAL EVENT<br>Awards Ceremony<br>10:00am - 2:00pm | 29  | 30<br>General Body<br>MEETING<br>7:00pm - 8:45pm    |                                                              |                                                        |                                                            |     |                                              |

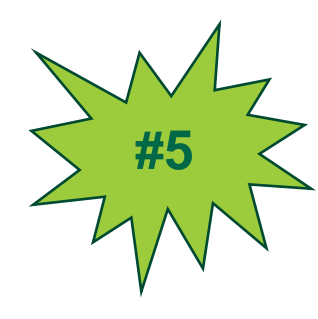

# **KNOW** YOUR **ROOM SET** UP **OPTIONS**

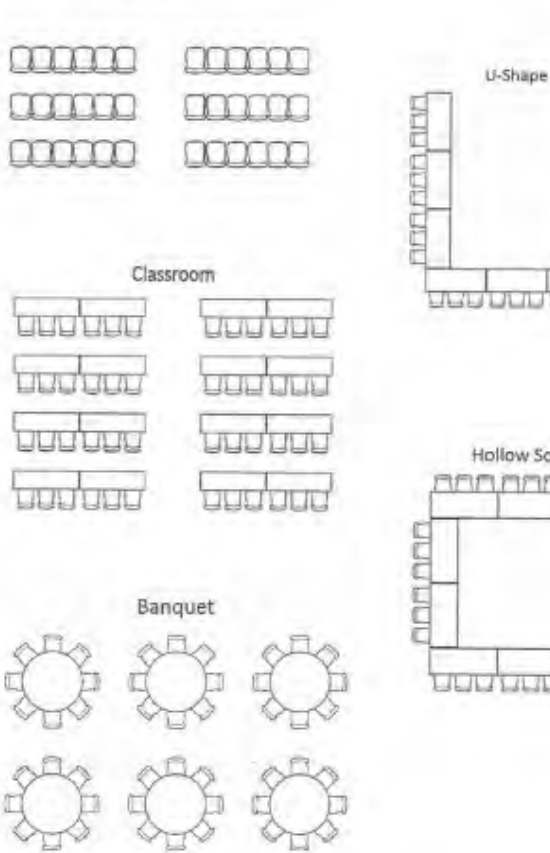

Theater

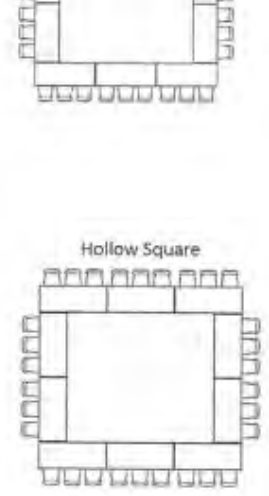

SOUTH FLORIDA

| SOUTH FLORIDA USF M | SC Event & Meeting Services                                                                                                    |                                                                                                    |
|---------------------|----------------------------------------------------------------------------------------------------|----------------------------------------------------------------------------------------------------|
| HOME                | SITE HOME MY HOME                                                                                                    |                                                                                                    |
| BROWSE              |                                                                                                    |                                                                                                    |
| EVENTS              | Sign In  MPORTANT: You must provide your Organization(s) or Department Name(s) for which you are authorized to make requests for in the Notes section of this form.  Once you click "Save", you should see a confirmation message above stating "Your data was saved successfully, but your account is currently pending," which means your submission was received. Please allow 72 hours to process the request. You will receive an email notification once your ID is ready.  User Ia*  Sign In  A type forgotten my password. | Log in to the MSC<br>Event & Meeting<br>Services web<br>reservation portal<br><u>Virtual EMS</u> . |

Once you log into the system, it will take you to the home page.

#### Here you can create a reservation, view your events, and more!

| A HOME               | SITE HOME MY HOME        |                                                 |                     |
|----------------------|--------------------------|-------------------------------------------------|---------------------|
| CREATE A RESERVATION | My Reservation Templates |                                                 |                     |
| BROWSE               | Room Request             |                                                 | book now about      |
| EVENTS               | My Bookings              |                                                 |                     |
|                      | APRIL 7, 2023 SEARCH     |                                                 | Eastern Time [ET]   |
|                      |                          | Day Month Date ~                                | Previous Today Next |
|                      |                          | There are no bookings for April 7, 2022         |                     |
|                      |                          | There are no bookings for April 7, 2025         |                     |
|                      |                          | A lake the to the text day containing bookings. |                     |

By clicking the "about" button on the home page you can learn about some of our important policies, guidelines, and booking procedures.

#### Be sure to review these prior to making reservations!

| nt & Meeting Services               |                                                                                                    | 3 Darci Hyppolite   |
|-------------------------------------|----------------------------------------------------------------------------------------------------|---------------------|
| SITE HOME MY HOME                   | About The "Room Request" Template                                                                                                    |                     |
| My Reservation Templates            | EMS Procedures:                                                                                                    |                     |
| Room Request                        | Room Reservation Deadlines for Student Organizations:                                                                                                    | book w about        |
| My Bookings<br>April 7. 2023 Search | <ul> <li>To reserve a meeting room you must submit your request ten (10) business days ahead of time.</li> <li>To reserve a room for an event/social you must submit your request at least three (3) weeks ahead of time.</li> </ul>                                                                                                    | Eastern Time [ET]   |
|                                     | Room Reservation Booking Guidelines  Student Organizations are allowed to reserve one meeting after 5pm per 7 days. Student Organizations are allowed to reserve one social after 5pm every 14 days. Please provide a description of your event as it will help with understanding its purpose and reservation needs. Book Now With This Template Close | Previous Today Next |
|                                     | Take me to the next day containing bookings.                                                                                                    |                     |

# To make reservations you can either select the "Create a Reservation" button located on the left.

Or you can select the "book now" button on the right.

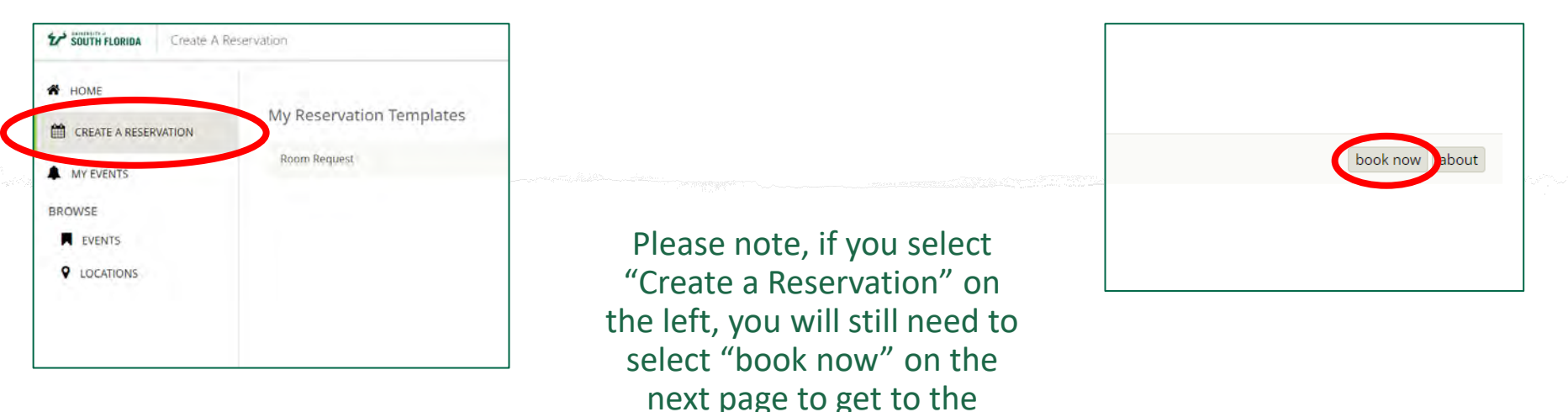

reservation request.

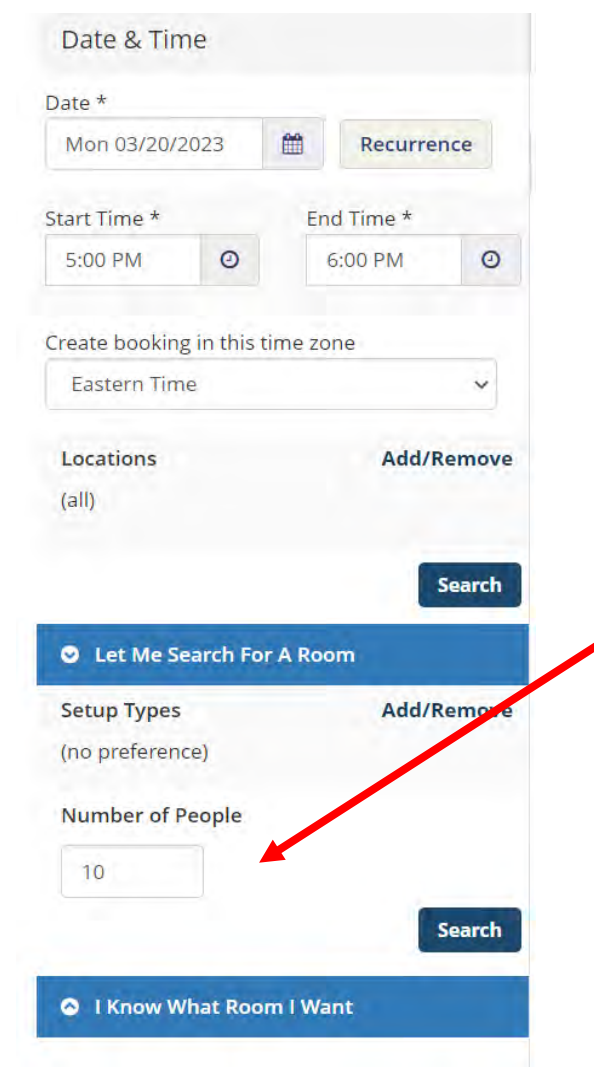

- Use the menu on the left of the page to search for available spaces based on your event dates, times, and expected attendance.
- Your attendance estimate NEEDS to be as accurate as possible. If you report a small attendance for a larger event, your event may be moved to a room that is too small for your needs.
  - The MSC reserves the right to move events to suitable rooms based on the event description and our discretion.

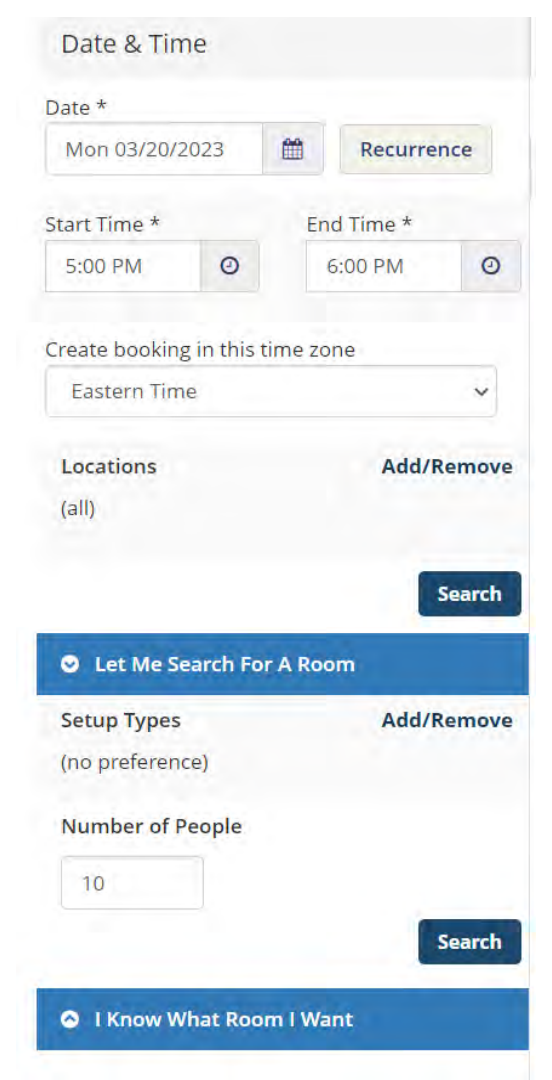

## **Important Note!**

- Start Time: This is time you would like to have access to the space. Be sure to include enough time for your organization to setup before your event starts! Please note, your room will be unlocked at this time. We do not unlock rooms earlier than your reservation start time.
- End Time: This is the time your organization would need to be cleaned up and exited from the space. Be sure to reserve enough time after your event to cleanup!
- **NOTE**: The times you request may not be approved and/or may be changed. Be sure to read your reservation confirmation email from our team carefully.

## **Making a Reoccurring Reservation**

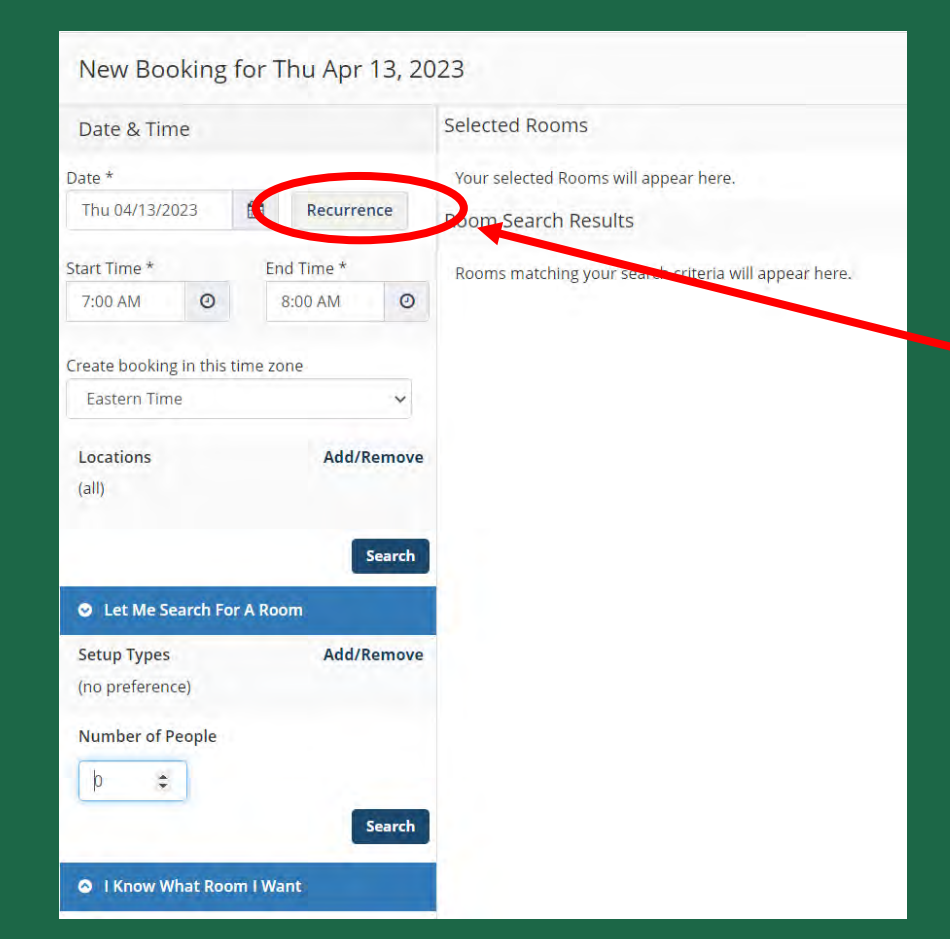

To set up a reoccurring reservation, such as weekly meetings, you will need to click the "Recurrence" button.

## **Making a Reoccurring Reservation**

#### Once you select the "Recurrence" button it will take you to this screen.

| RIDA (Creste A Reserv         | zalitati                           |        | _                     |           | -          |              |                  |       |
|-------------------------------|------------------------------------|--------|-----------------------|-----------|------------|--------------|------------------|-------|
|                               |                                    |        | Recurrence            |           |            |              |                  | st    |
| est O                         |                                    |        | Repeats               | We        | ekiy 🐱     | Remo         | ve Recurrence    |       |
|                               |                                    |        | Every                 | 1         | week(s)    |              |                  |       |
| <sup>s</sup> or Mon Mar 20, 2 | 023                                |        | On                    | Sun       | Mon Tue    | Wed          | Thu Fri Sat      |       |
|                               | Selected Rooms                     |        |                       | 2011      |            |              |                  |       |
|                               | Your selected Rooms will appear he | më.    | Start Date            | Mor       | 03/20/2023 |              |                  |       |
| Recurrence                    | Room Search Results                |        |                       | 1         |            |              |                  |       |
| End Time *                    | LIST SCHEDULE                      |        | End Date              | Mor       | 04/24/2023 |              | 6 occurrences)   |       |
| 6:00 PM 0                     | Favorite Rooms only                |        | O Number Of Occur     | rrences   | 1 00       | ccurrence(s) |                  |       |
| ime zone                      |                                    | 7 8 AN |                       |           |            |              |                  |       |
| *                             | Desays Very Car Designer           |        | Start Time            |           | End Time   |              |                  |       |
| Add/Remove                    | Rooms You Can Request              | 7 8 4  | 5:00 PM               | 0         | 6:00 PM    | 0            |                  |       |
|                               | Bookstore Stalls (FT) Cap          |        | Create booking in thi | s time zo | ne         |              |                  |       |
| -                             | Bookstore Space() 20               |        | Eastern Time          |           | ~          |              |                  |       |
| Search                        | Bookstore Space02 20               |        |                       |           |            |              |                  |       |
| ARoom                         | O Bookstore Space03 20             |        |                       |           |            |              | Apply Recurrence | Close |
| Add/Remove                    | Bookstore Space04 20               |        |                       |           |            |              |                  |       |

- **PLEASE NOTE**: You need to fill out this entire field to book reoccurring reservations.
- Here you will need to adjust the "Repeats" by selecting the frequency of when you would like your meetings to occur.
- Be sure to set the "end by" date in order to reserve multiple dates.
- You MUST click "Apply Recurrence" or else it will not save!

# Making a Reoccurring Reservation in Virtual EMS

| oom                  | Search Results            |             |                         |        |    |     |           |              |
|----------------------|---------------------------|-------------|-------------------------|--------|----|-----|-----------|--------------|
| LIS                  | r.                        |             |                         |        |    |     |           |              |
| Favorite Rooms only. |                           |             |                         |        |    |     | Find A Ro | om Sear      |
|                      | Room                      | Available ~ | Location                | Floor  | TZ | Cap | Price     | Filter Match |
| Roo                  | ns You Can Request        |             |                         |        |    |     |           |              |
| 0                    | 3701 Palm Conference Room | 6/6         | Marshall Student Center | (none) | ET | 15  |           |              |
| 0                    | 3712 Columbia Room        | 6/6         | Marshall Student Center | (none) | ET | 20  |           |              |
| 0                    | 3713 Challenger Room      | 6/6         | Marshall Student Center | (none) | ET | 35  |           |              |
| 0                    | 2702 Legacy Room          | 4/6         | Marshall Student Center | (none) | ET | 36  |           |              |
| 0                    | 2703 Honors Room          | 4/6         | Marshan Steelont Center | (none) | ET | 34  |           | -            |
| 0                    | 2707 Spirit Room          | 4/6         | Marshall Student Center | (none) | ET | 61  |           | <u> </u>     |
| 0                    | 2709 Hillsborough Room    | 4/6         | Marshall Student Center | (none) | ET | 153 |           | -            |
| 0                    | 3704 Tarpon Room          | 4/6         | Marshall Student Center | (none) | ET | 46  |           | 1.00         |
| 0                    | 3705 Manatee Room         | 4/6         | Marshall Student Center | (none) | ET | 99  |           | 1            |
| 0                    | 3708 Sandhill Crane Room  | 4/6         | Marshall Student Center | (none) | ET | 49  |           | -            |
| 0                    | 3709 Heron Room           | 4/6         | Marshall Student Center | (none) | ET | 87  |           |              |

 Once you click the "Search" button you will be taken to this page.

•

•

- PLEASE NOTE: The room you are looking for may not be available on all the dates requested.
- This list will tell you how many of the dates the room was able to accommodate.

### Making a Reoccurring Reservation

Once you select a room by clicking the green + on the left side it will take you to this page!

| Selecte | ed Rooms 🕜 Attendance & Setup T              | Type           |                         |        |    |     |          |              |
|---------|----------------------------------------------|----------------|-------------------------|--------|----|-----|----------|--------------|
| • 2     | 702 Legacy Room (4 of 6 occurrences with 2 c | onflicts)      |                         |        |    |     |          |              |
| Room    | Search Results                               |                |                         |        |    |     |          |              |
| LIST    | r                                            |                |                         |        |    |     |          |              |
| 🗇 Fav   | orite Rooms only.                            |                |                         |        |    |     | Find A R | .com Search  |
|         | Room                                         | Available ~    | Location                | Floor  | TZ | Cap | Price    | Filter Match |
| 6occu   | urrence(s): 🗢 4 in 2702 Legacy Room 2 Rema   | ining   Skip 2 |                         |        |    |     |          |              |
| Root    | ms You Can Request                           |                |                         |        |    |     |          |              |
| 0       | 3701 Palm Conference Room                    | 2/2            | Marshall Student Center | (none) | ET | 15  |          |              |
| 0       | 3712 Columbia Room                           | 2/2            | Marshall Student Center | (none) | ET | 20  |          |              |
| 0       | 3713 Challenger Room                         | 2/2            | Marshall Student Center | (none) | ET | 35  |          | -            |
|         |                                              |                |                         |        |    |     |          |              |

- This page will show the room you selected at the top and if any of the dates had conflicts.
- NOTE: If the room shows a conflict, the room will not be reserved on those dates.
- You will need to select another room, if available, for the other dates.
- If there are no other rooms available, then the MSC does not have availability on that date and time.

### If you did not select reoccurring reservations you will be taken to this page.

- Rooms that are marked in blue have already been reserved for other events. This means the rooms are not available.
- Thin lines extending before and after existing reservations indicate that the room is reserved for set-up/cleanup time for that event.

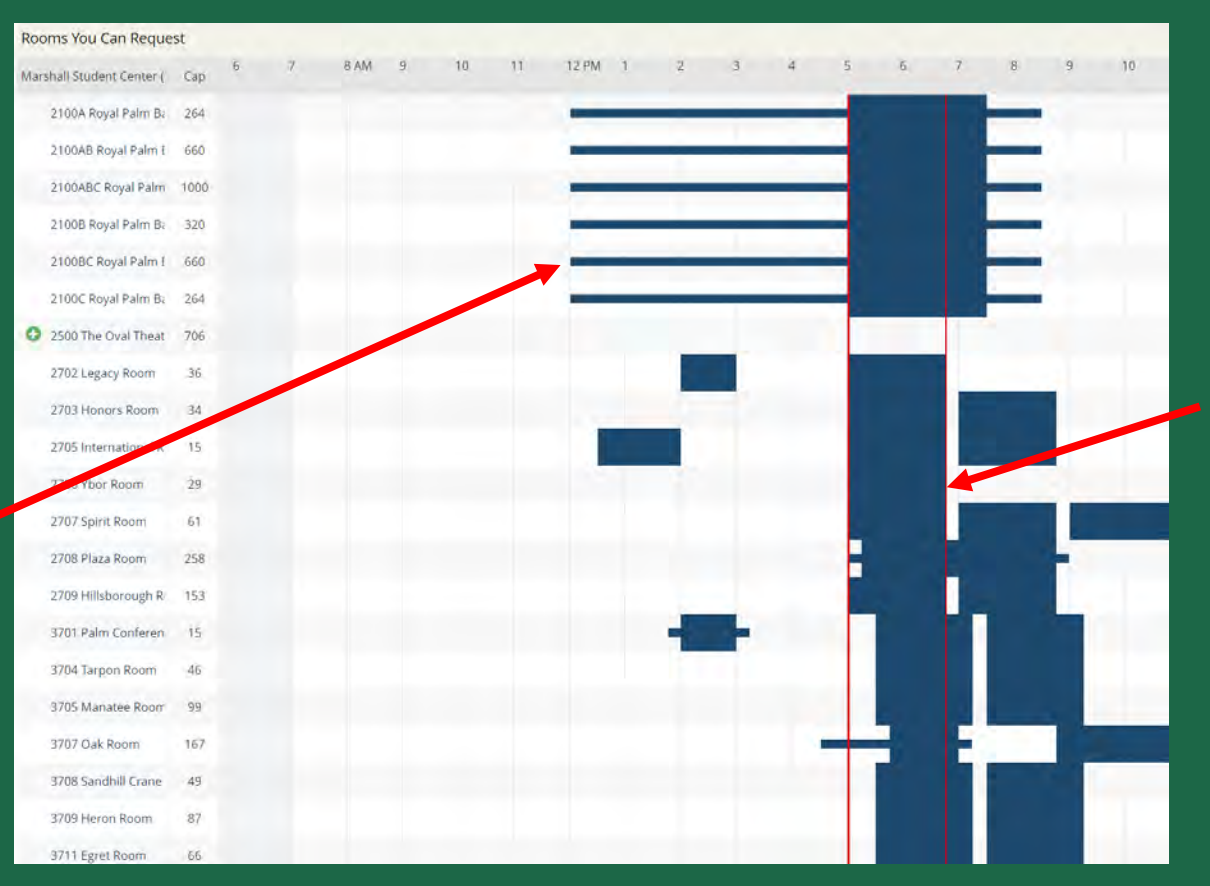

This red bar indicates the time frame you selected in the Room Request Form.

## Things to Keep in Mind When Making Reservations

- PLEASE NOTE: The MSC Events Team needs time in between events to break down the first events setup and set the room for the next event.
- We require 15 minutes of flip time between our stock set-up meetings and a minimum of 90 minutes between all other events.
- **NOTE:** The MSC Ballroom requires 2 hours of setup time in between events!
- If you do not leave flip time between reservations, the MSC reserves the right to adjust your reservation times accordingly.

## Things to Keep in Mind When Making Reservations

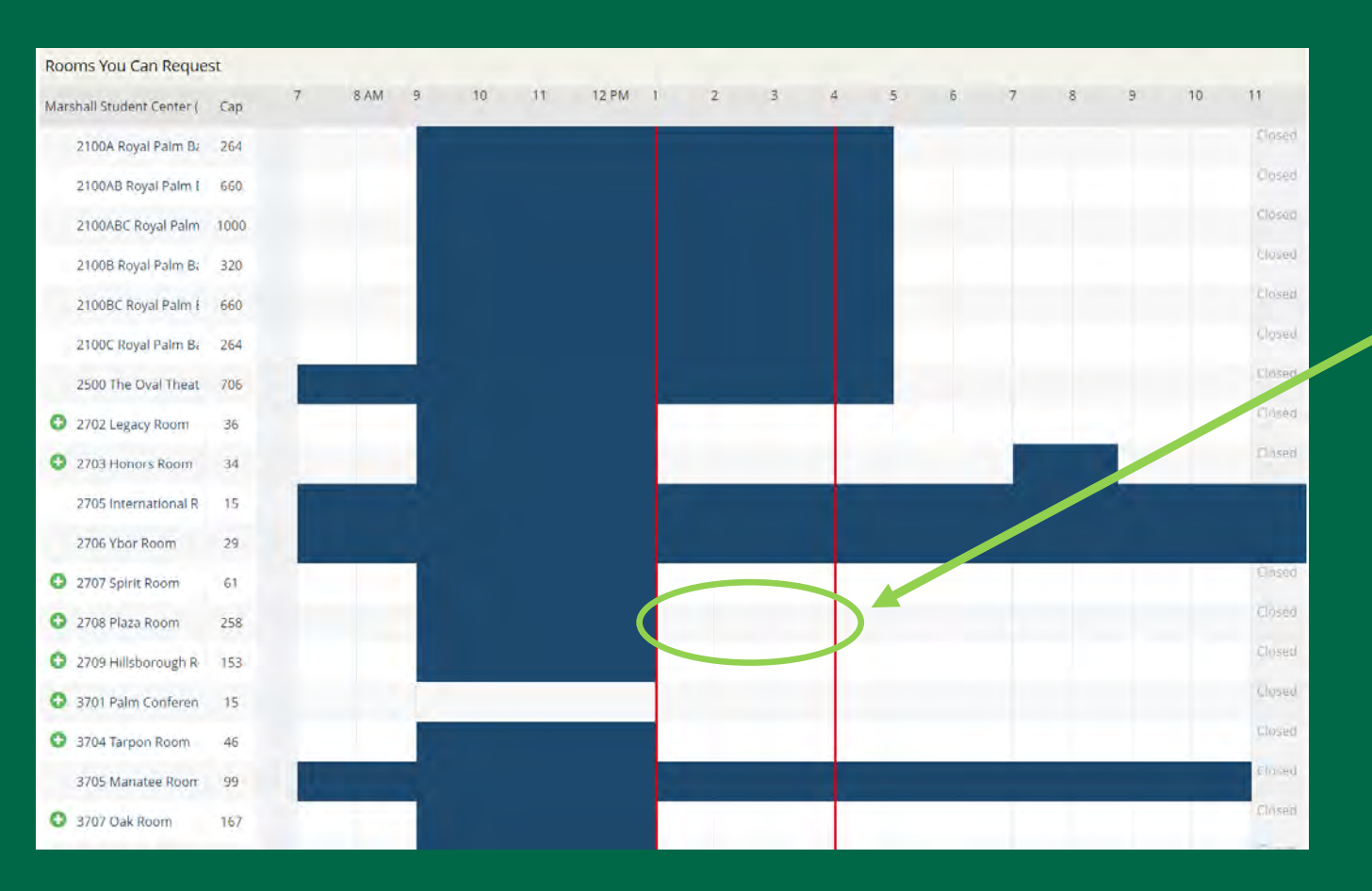

- Reminder, the red lines are the times you are reserving.
- This request for 2708 would NOT be approved.
- For this reservation to be approved you would need to leave 90 minutes after the first reservation ends.
- This means your reservation would need to start at 2:30pm or later.

#### New Booking for Sat Apr 22, 2023

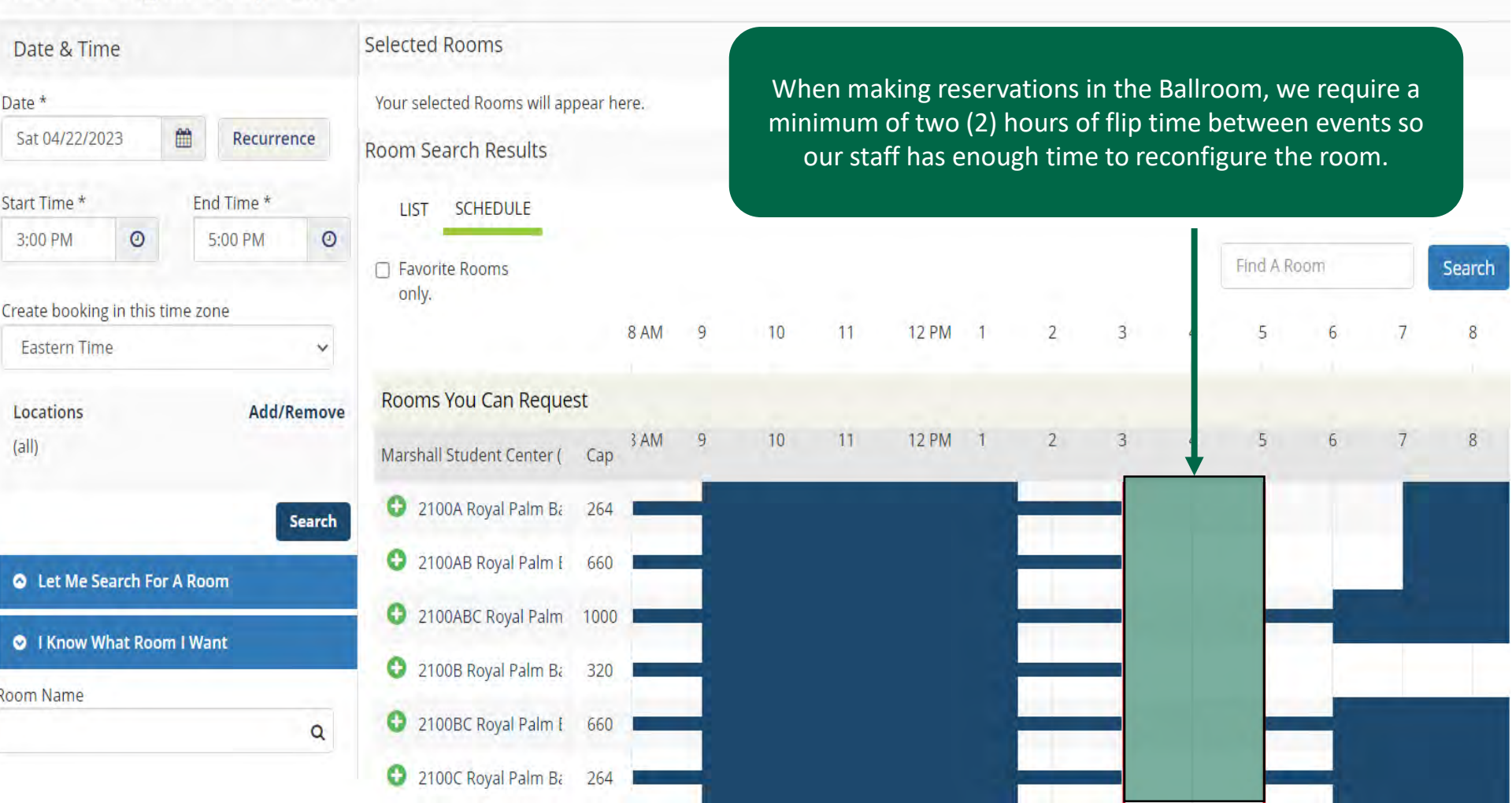

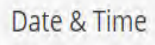

| Date & Time                      |          |         | Selected Rooms      |                                                                    |                                      | The MSC Ballroom is divided into 3 sections. |       |                                                                |       |         |          |              |           |         |         |        |         |       |   |
|----------------------------------|----------|---------|---------------------|--------------------------------------------------------------------|--------------------------------------|----------------------------------------------|-------|----------------------------------------------------------------|-------|---------|----------|--------------|-----------|---------|---------|--------|---------|-------|---|
| Date *                           | 10       | -04     |                     |                                                                    | Your selected Rooms will appear here |                                              | here. | PLEASE NOTE: We do not allow events to be reserved in sections |       |         |          |              |           |         |         |        |         |       |   |
| Sat 04/22/20                     | 023      |         | Recurre             | nce                                                                | Room Search Results                  |                                              |       |                                                                |       |         |          | nex          | t to eacl | h oth   | er.     |        |         |       |   |
| Start Time * End Time *          |          |         | LIST SCHEDULE       | LIST SCHEDULE In this image, Ballroom A and Ballroom C are each be |                                      |                                              |       |                                                                |       |         | being    | ing used for |           |         |         |        |         |       |   |
| 5:00 PM                          | 0        | B       | 9:00 PM             | 0                                                                  |                                      | Cavarite Deems                               |       |                                                                | event | s, so E | Ballroor | m B          | would n   | ot be   | e avail | able t | to rese | erve. | C |
| Create booking in this time zone |          |         | only.               |                                                                    |                                      |                                              |       |                                                                |       |         | $\sim$   |              |           | THU A P |         |        | Search  |       |   |
| Eastern Time                     | е        |         |                     | ¥                                                                  |                                      |                                              | 8 AM  | 9                                                              | 10    | 11      | 12 PM    | 1            | 2         | 3       | 4       | 5      | 6       | 7     | 8 |
| Locations Add/Remove             |          | emove   | Rooms You Can Requi | est                                                                |                                      |                                              |       |                                                                |       |         |          |              |           |         |         |        |         |       |   |
| (all)                            |          |         |                     |                                                                    | Marshall Student Center (            | Cap                                          | 3 AM  | 9                                                              | 10    | 11      | 12 PM    | 1            | 2         | 3       | 4       | 5      | 6       | 7     | 8 |
|                                  |          |         | s                   | earch                                                              | 2100A Royal Palm Ba                  | 264                                          |       | -                                                              |       |         |          |              |           |         |         |        |         |       |   |
| Let Me Se                        | arch For | r A Roc | m                   |                                                                    | 2100AB Royal Palm [                  | 660                                          |       | -                                                              |       |         |          |              |           |         |         |        |         |       |   |
|                                  |          |         |                     |                                                                    | 2100ABC Royal Palm                   | 1000                                         |       | -                                                              |       |         |          |              |           |         |         |        |         |       |   |
| ♥ I Know W                       | vhat Roc | om I Wa | ant                 |                                                                    | C 2100B Royal Palm Ba                | 320                                          |       | -                                                              |       |         |          |              |           | -       |         |        |         |       |   |
| oom Name                         |          |         |                     | Q                                                                  | 2100BC Royal Palm [                  | 660                                          | -     |                                                                |       |         |          |              | -         |         |         | F      | -       |       |   |
|                                  |          |         |                     |                                                                    | 2100C Royal Palm Ba                  | 264                                          |       |                                                                |       |         |          |              |           |         |         |        |         |       |   |

You can view more details about the room by clicking on the room name.

|                      |     |               |                                                                              | 100 March 100 March 100 Ma |
|----------------------|-----|---------------|------------------------------------------------------------------------------|----------------------------------------------------------------------------------------------------|
| 2100B Royal Palm Ba  | 320 | about 2708 Pl | aza Room 🔗                                                                   | 8                                                                                                    |
| 2100BC Royal Palm {  | 660 | ROOM DETAILS  | SETUP TYPES FEATURES IMAGES AVAILABILITY                                     |                                                                                                    |
| 2100C Royal Palm Ba  | 264 | Description   | 2708 Plaza Room                                                              |                                                                                                    |
| 2500 The Oval Theat  | 706 | Room Type     | Large Multipurpose Room                                                      |                                                                                                    |
| 2702 Legacy Room     | 36  |               | Room Specifications for Weekly meeting requests after 5:00pm:                |                                                                                                    |
| 2703 Honors Room     | 34  |               | *Meeting room Sunday & Monday ONLY. Social room Tuesday<br>through Saturday. |                                                                                                    |
| 2705 International R | 15  |               | Stock Set-Up is Theater Style for 200. Room comes with 2 6ft tables.         |                                                                                                    |
| 2706 Ybor Roam       | 29  | Notes         | Available Meeting Times:                                                     |                                                                                                    |
| 2707 Spirit Room     | 61  |               | 5:00pm - 6:45pm<br>7:00pm - 8:45pm                                           |                                                                                                    |
| 2708 Plaza Room      | 258 |               | 9:00pm - 10:45pm                                                             |                                                                                                    |
| 2709 Hillsborough R  | 153 |               |                                                                              |                                                                                                    |
| 3701 Palm Conferen   | 15  |               | Close                                                                        |                                                                                                    |
| 3704 Tarpon Room     | 46  |               | Concession in succession                                                     |                                                                                                    |
| 3705 Manatee Room    | 99  |               |                                                                              |                                                                                                    |
| 3707 Oak Room        | 167 |               |                                                                              |                                                                                                    |

- To select the room for your event, click 😳
- You will be prompted to input your attendance and setup type.
- Be sure your attendance estimate is as accurate as possible.

| on                    |     |                                                               |                                                    |
|-----------------------|-----|---------------------------------------------------------------|----------------------------------------------------|
| 2100B Royal Palm Ba   | 320 | Attendance & Setup Type                                       |                                                    |
| 2100BC Royal Palm i   | 660 | To continue, please enter the number<br>Number of Attendees * | of attendees and desired setup type for this Room. |
| 2100C Royal Palm Ba   | 264 | 104 🗢                                                         |                                                    |
| 2500 The Oval Theat   | 706 | Setup Type *                                                  |                                                    |
| 2702 Legacy Room      | 36  | Banquet Setup                                                 |                                                    |
| 2703 Honors Room      | 34  |                                                               | Add Room Can                                       |
| 2705 International R  | 15  |                                                               |                                                    |
| 2706 Ybor Room        | 29  |                                                               |                                                    |
| 2707 Spirit Room      | 61  |                                                               |                                                    |
| 2708 Plaza Room       | 258 |                                                               |                                                    |
| 3 2709 Hillsborough R | 153 |                                                               |                                                    |
| 3701 Palm Conferen    | 15  |                                                               |                                                    |
| 3704 Tarpon Room      | 46  |                                                               |                                                    |
| 3705 Manatee Room     | 99  |                                                               |                                                    |

- Be sure to provide a brief description of your event!
- If you have any special requests or accommodations, please list them in your description, and we will reach out to see if we are able to meet your request.
- This helps our team better understand your request and the event your are planning.

| Services For Your Reservation |                           |   |                  | Next Step |
|-------------------------------|---------------------------|---|------------------|-----------|
| Description of Event          |                           |   | Services Summary |           |
|                               |                           |   |                  |           |
| Furnishings                   |                           | 1 |                  |           |
| Available Furnishings         |                           | v |                  |           |
| 30" Tables (High or Low Top)  | 5' Outdoor Rounds         |   |                  |           |
| 5' Round Tables               | 6' Banquet Outdoor Tables |   |                  |           |
| 6' Banquet Tables             | 6' School Tables          |   |                  |           |
| Chairs (MSC)                  | Chairs (outdoor-GREEN)    |   |                  |           |
| Easel                         | Podium                    |   |                  |           |
| Portable Whiteboards          | Window Coverings (long)   |   |                  |           |
| Window Coverings (short)      |                           |   |                  |           |
|                               |                           |   |                  |           |
|                               |                           |   |                  |           |

- After selecting the space and inputting your event description, enter your event details in the *Reservation Details* form.
- Be sure to fill out all the required fields!
- The information listed in this section is used by both the MSC Event Planners and the MSC Logistics team on the day of your event/meeting!

|   | Event Type *          |              | *]           |              |
|---|-----------------------|--------------|--------------|--------------|
|   |                       |              |              |              |
|   |                       |              |              |              |
|   |                       |              |              |              |
|   |                       |              |              |              |
| v |                       |              |              |              |
| 1 |                       |              |              |              |
|   | 1st Contact undefined |              |              |              |
|   |                       |              |              |              |
|   |                       |              |              |              |
| ~ |                       |              |              |              |
|   | 2nd Contact Fax       |              |              |              |
|   |                       |              |              |              |
|   | · ·                   | Event Type * | Event Type * | Event Type * |

- After selecting the space and inputting your event description, enter your event details in the *Reservation Details* form.
- Be sure to fill out all the required fields!
- The information listed in this section is used by both the MSC Event Planners and the MSC Logistics team on the day of your event/meeting!

| Day of Event Contact *                                                                                                 |                                                                                                    |
|----------------------------------------------------------------------------------------------------|----------------------------------------------------------------------------------------------------|
| Do you need an LCD Projector for the event? *                                                                          |                                                                                                    |
| Choose one                                                                                                    | ~                                                                                                    |
| Day of Event Phone *                                                                                                   |                                                                                                    |
|                                                                                                    |                                                                                                    |
| Will alcohol be served at this event? *                                                                                |                                                                                                    |
| Choose one                                                                                                    | ~                                                                                                    |
| Will there be food and beverage at your event? *                                                                       | in the second second second second second second second second second second second second second second second |
| Choose one                                                                                                    | ~                                                                                                    |
| If Yes, who will provide the food and beverage?                                                                        |                                                                                                    |
|                                                                                                    | ~                                                                                                    |
| ls the topic of your event currently active in the news, v<br>or controversial? This information helps us to plan your | world-wide media, social media sphere,<br>r event. *                                                            |
| Choose one                                                                                                    | ~                                                                                                    |
| Will there be an admission charge for the event? *                                                                     |                                                                                                    |
| Choose one                                                                                                    | ~                                                                                                    |
| Do you agree to abide by the Marshall Student Center a                                                                 | and Event & Meeting Services Policies? *                                                                        |
| Choose one                                                                                                    | ~                                                                                                    |

I have read and agree to the Terms and Conditions

Go Back

 Click "Create Reservation" at the bottom right to submit your request!

Create Reservatio

• Once you submit your request, you will see this message on the page

#### **Reservation Created**

What would you like to do now?

Add to my calendar.

- To review your reservation details, go to the My Events tab on your EMS home page, and select your reservation name to see the details.
- Be sure to carefully read through everything and ensure it is correct!
- **NOTE:** If you are booking a reoccurring reservation, be sure that ALL of your dates are listed here. If they are not listed on this page they will not be reserved!

| A HOME               | RESERVATIONS BOOKINGS |                                                           |                                              |                                 |          |        |                                |
|----------------------|-----------------------|-----------------------------------------------------------|----------------------------------------------|---------------------------------|----------|--------|--------------------------------|
| CREATE A RESERVATION |                       |                                                           | Search Reservations                          |                                 |          |        | Include cancelled reservations |
| MY EVENTS            |                       |                                                           |                                              |                                 |          |        |                                |
| BROWSE               | CORRENT PAST          |                                                           |                                              |                                 |          |        |                                |
| EVENTS               | Name                  | First/Last Booking $ \sim $                               | Location                                     | Customer                        | Services | ID     | Status                         |
| <b>Q</b> LOCÁTIONS   | Meeting               | Sat Apr 22, 2023/<br>Sat Apr 22, 2023<br>(single booking) | Marshall Student Center - 2702 Legac<br>Room | y Event and Meeting<br>Services | *        | 125909 | Pending                        |

### Things to Keep in Mind When Making a Reservation

- Reservations are not automated and are processed individually.
- The EMS team addresses requests on a first-come, first-serve basis.
- While we typically respond to all requests within 72 hours, during our reservation book opening dates, it may be several weeks before you receive a response by email due to the large amount of reservation requests.

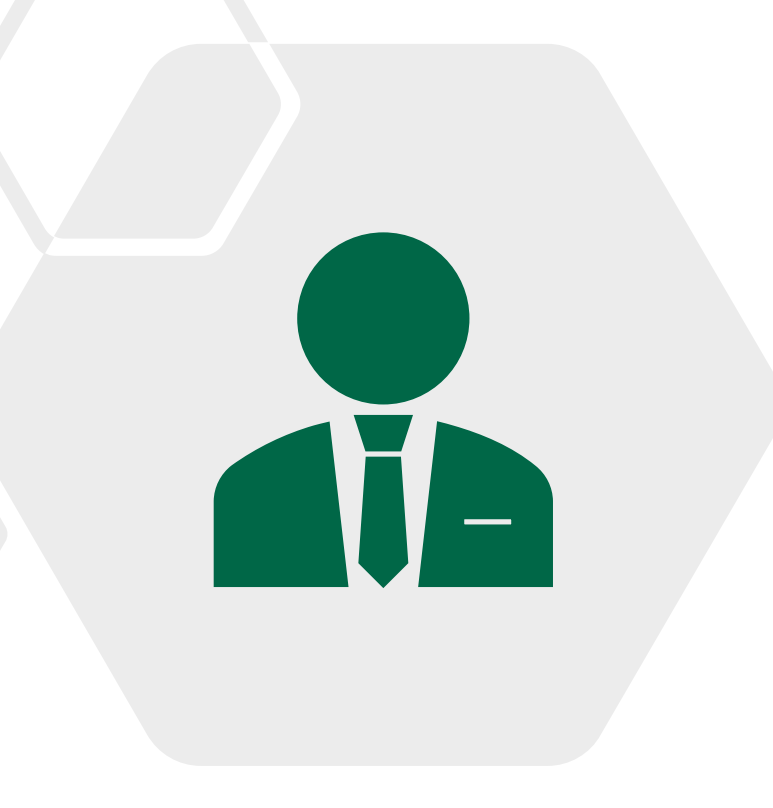

# **Error Messages**

Request violates building hours

If you receive the following error, it means that the MSC building is not open during the requested hours.

Please resubmit dates and times. Please contact the EMS office if you believe there has been a mistake. Please reach out to <u>sa-ems@usf.edu</u> immediately if you receive any other error messages!

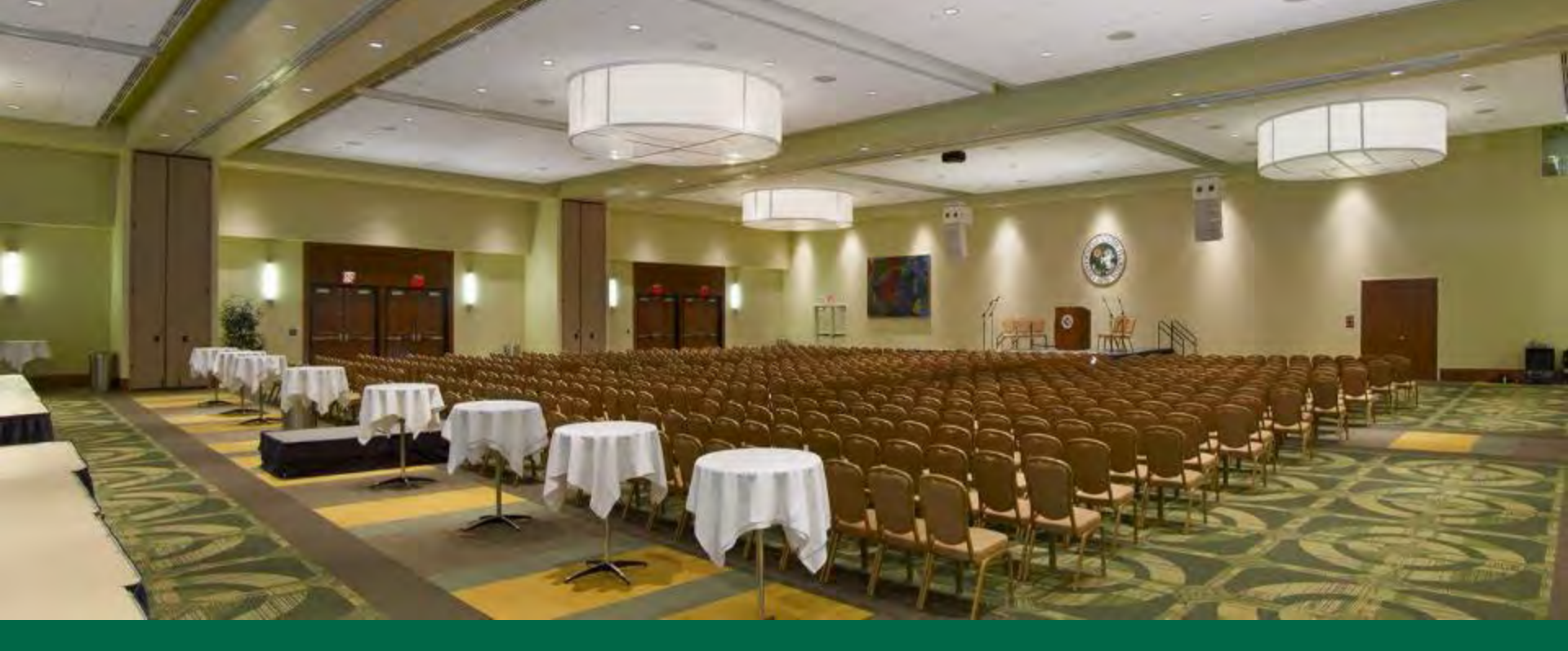

# **Reviewing Reservation Requests**

# **Reviewing Reservation Details**

Click on the "My Events" Tab on the left to view all of your submitted requests for the semester.

| <b>М</b> НОМЕ        | RESERVATIONS BOOKINGS |                                                           |                                               |                               |          |        |                                |
|----------------------|-----------------------|-----------------------------------------------------------|-----------------------------------------------|-------------------------------|----------|--------|--------------------------------|
| CREATE A RESERVATION |                       |                                                           | Search Reservations                           |                               |          |        | Include cancelled reservations |
| MY EVENTS            | CURRENT PAST          |                                                           |                                               |                               |          |        |                                |
|                      | Name                  | First/Last Booking ~                                      | Location                                      | Customer                      | Services | ID     | Statue                         |
|                      | End of Year Lunch     | Mon Apr 24, 2023/<br>Mon Apr 24, 2023<br>(single booking) | MSC Outdoor Areas - MLK Stage Fountain        | Event and Meeting<br>Services | *        | 126064 | Needs Event Review             |
|                      | General Body Meeting  | Sat May 13, 2023/<br>Sat Jun 10, 2023<br>(multi-booking)  | Marshall Student Center - 2702 Legacy<br>Room | Event and Meeting<br>Services |          | 126063 | Confirme                       |

- Make sure all the events you have reserved are appearing on this screen.
- You can also view your reservations by selecting "Bookings" and going to the event date.

• You can review your Event Statuses here.

### **Reservation Details**

### If you click on the reservation name it will take you to this page.

My Events / Meeting beginning Apr 22, 2023 (125909)

# Here you can review all of your event details including:

- Location
- Time
- Date
- Setup Type
- Reservation Status

| RESERVATION DETAILS                 | ADDITIONAL INFORMATION |            |              |                 |                                            |            | Reservation Tasks    |                                           |
|-------------------------------------|------------------------|------------|--------------|-----------------|--------------------------------------------|------------|----------------------|-------------------------------------------|
| Event Name                          |                        |            | Meeting      |                 |                                            | 2          | * Cancel Reservation |                                           |
| Event Type                          |                        |            | Meeting      |                 |                                            |            | Send Invitation      |                                           |
| Customer                            |                        |            | Event and Me | reting Services |                                            |            | Add to My Calendar   |                                           |
| 1st Contact Name                    |                        |            | NB           |                 |                                            |            |                      |                                           |
| Phone                               |                        |            | NB           |                 |                                            |            |                      |                                           |
| CURRENT PAST<br>Cancel Bookings Boo | ting Tools             |            |              |                 |                                            |            |                      | Include cancelled booking     New Booking |
| Edit Remove                         | Date ~                 | Start Time | End Time     | Time Zone       | Location                                   | Attendance | Setup Type           | Status                                    |
| / •                                 | Sat Apr 22, 2023       | 6:00 PM    | 7:00 PM      | σ               | Marshall Student Center - 2702 Legacy Room | 30         | U-Shape              | ✓ Pending                                 |
| Hide Services                       |                        |            |              |                 |                                            |            |                      |                                           |
| Description of                      | Event                  |            |              |                 |                                            |            |                      |                                           |
| 1 million                           |                        |            |              |                 |                                            |            |                      |                                           |
| Meeting                             |                        |            |              |                 |                                            |            |                      |                                           |

## **Reservation Details**

If you click on "view services" it will show you more information regarding your reservation.

Once your reservation has been processed by our team it may include additional details such as:

- Furnishings (tables, chairs, etc.)
- A/V Items
- Notes from your Event Planner
- Staffing (If it applies.)

Any items that have charges will be listed here.

| A/V M  | edia                                      |          |                                 |
|--------|-------------------------------------------|----------|---------------------------------|
| Qty.   | Item                                      | Price    | Special Instructions            |
| 3      | LED Uplights                              | \$ 10.00 |                                 |
| 1      | Microphone (Wireless)                     | \$ 0.00  |                                 |
| 1      | HDMI Cable (Laptop to Projector)          | \$ 0.00  |                                 |
| Furnis | hings                                     |          |                                 |
| Qty.   | Item                                      | Price    | Special Instructions            |
| 8      | 5' Round Tables                           | \$ 0.00  | SEE DIAGRAM                     |
| 64     | Chairs (plaza room)                       | \$ 0.00  |                                 |
| 8      | Table Cloth- Round (85x85) Black          | \$ 4.00  |                                 |
| 2      | 6' Banquet Tables                         | \$ 0.00  |                                 |
| 2      | Table Skirts/Cloths (114x52) Rectangulars | \$ 6.00  | white banquet cloth/black skirt |
| 1      | Podium                                    | \$ 0.00  |                                 |
| Points | of Clarifcation                           |          |                                 |
| Qty.   | Item                                      | Price    | Special Instructions            |
| t      | Serving Food in the MSC                   | \$ 0.00  |                                 |

### **Reservation Details**

### If you click on a reoccurring reservation name it will take you to this page.

| < My Eve      | nts / Meeting     | beginning Apr 22, 2023 | (125910)   |                |               |                                            |            |                      |        |                       |
|---------------|-------------------|------------------------|------------|----------------|---------------|--------------------------------------------|------------|----------------------|--------|-----------------------|
| RESERVATIO    | ON DETAILS AD     | DITIONAL INFORMATION   |            |                |               |                                            |            | Reservation Tasks    |        |                       |
| Event Name    |                   |                        |            | Meeting        |               |                                            | *          | * Cancel Reservation |        |                       |
| Event Type    |                   |                        |            | Meeting        |               |                                            |            | Send Invitation      |        |                       |
| Customer      |                   |                        |            | Event and Meet | ting Services |                                            |            | Add to My Calendar   |        |                       |
| 1st Contact N | Name              |                        |            | NB             |               |                                            |            |                      |        |                       |
| Phone         |                   |                        |            | NB             |               |                                            |            |                      |        |                       |
|               |                   |                        |            |                |               |                                            | Ŧ          |                      |        |                       |
| Bookings      | PAST              |                        |            |                |               |                                            |            |                      | Includ | ie cancelled bookings |
| Cancel Bool   | kings Booking Too | Is                     |            |                |               |                                            |            |                      |        | New Booking           |
| Edit          | Remove            | Date ~                 | Start Time | End Time       | Time Zone     | Location                                   | Attendance | Setup Type           |        | Status                |
|               | •                 | Sat Apr 22, 2023       | 5:00 PM    | 6:00 PM        | ET            | Marshall Student Center - 2702 Legacy Room | 30         | U-Shape              | ~      | Pending               |
| View Service  | s                 |                        |            |                |               |                                            |            |                      |        |                       |
|               | •                 | Sat May 6, 2023        | 5:00 PM    | 6:00 PM        | ET            | Marshall Student Center - 2702 Legacy Room | 30         | U-Shape              | ×      | Pending               |
| View Service: | s.                |                        |            |                |               |                                            |            |                      |        |                       |
|               | •                 | Sat May 13, 2023       | 5:00 PM    | 6:00 PM        | ET            | Marshall Student Center - 2702 Legacy Room | 30         | U-Shape              | ~      | Pending               |
| View Service  | 5                 |                        |            |                |               |                                            |            |                      |        |                       |
|               | •                 | Sat May 20, 2023       | 5:00 PM    | 6:00 PM        | ET            | Marshall Student Center - 2702 Legacy Room | 50         | U-Shape              | ~      | Pending               |
| View Service: | 2                 |                        |            |                |               |                                            |            |                      |        |                       |
|               | •                 | Sat Jun 3, 2023        | 5:00 PM    | 6:00 PM        | ET            | Marshall Student Center - 2702 Legacy Room | 30         | U-Shape              | ~      | Pending               |
|               |                   |                        |            |                |               |                                            |            |                      |        |                       |

Be sure all the dates you are looking to reserve are listed under "Bookings" for this reservation.

Pay attention to the location for each date as this may change once your reservation has been processed.

### SOUTH FLORIDA

# CANCELLATIONS

- Cancellations will be accepted by the EMS Team up to three (3) business days prior to the event.
- If you do not cancel prior to three (3) business days you may incur charges.
- Cancellations **MUST** be submitted in writing to your MSC Event Planner.

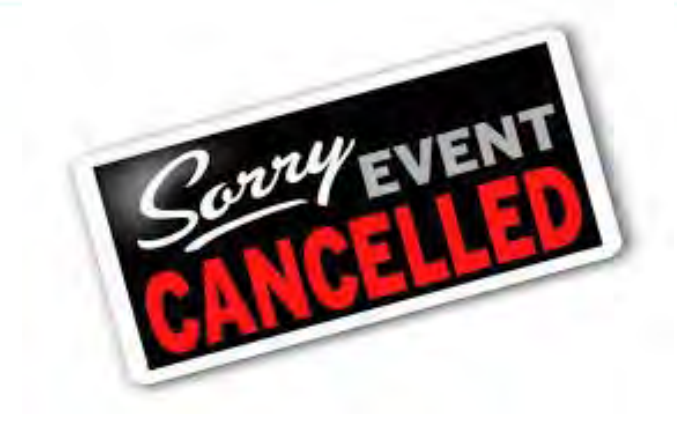

If your organization does not provide notice of cancellation within three (3) business days of your event; or if your organizations does not show up for your scheduled reservation, you may incur charges. If this is a continuous issue, your organization may lose the ability to make reservations in the Marshall Student Center.

# **Event Statuses**

**Pending:** This means your reservation is still being processed.

\*Please note, pending reservations may not be approved. Some details of your request may be adjusted to fit within MSC reservation guidelines. Once your request is processed you will receive a confirmation email with an updated event status. While your request is still Pending you should not market/advertise your event.

**Tentative:** This means your MSC Event Planner still needs some details from you to finalize your reservation. This could be your final guest count, Day of Show, Food Release Form, etc.

**Needs Event Review:** This means you must meet with your MSC Event Planner to discuss the details of your event. Your Event Review must take place at least 2 weeks before the event or you risk your event being cancelled.

**Confirmed:** This means all details have been confirmed. Any changes to your event after it has been confirmed must be submitted to your Event Planner in writing at least 72 hours before your event.

# **Needs Event Review Status**

#### Important notes regarding Needs Event Review Status!

- You are responsible for reaching out to schedule your Event Review with your MSC Event Planner.
- Event Reviews must take place no later than 2 weeks prior to your event, so it is best to reach out to schedule this meeting 3-4 weeks prior to your event.
- If you are planning activities that will require additional coordination for logistics, amount of space needed, power needs, safety approvals, insurance approvals, use of the service elevator, etc. please email your event planner at least 4 weeks in advance to allow enough time for coordination and approvals.

### **RESERVATION CONFIRMATION EMAILS**

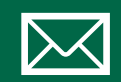

Each time you make a reservation at the MSC, you will receive an emailed reservation confirmation.

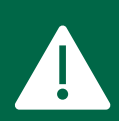

Some items may change while your reservation request is being processed, so it is crucial that you review and confirm that these details are correct.

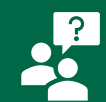

If you have any questions about your confirmation or would like to make any changes to your confirmation, please contact your MSC Event Planner.

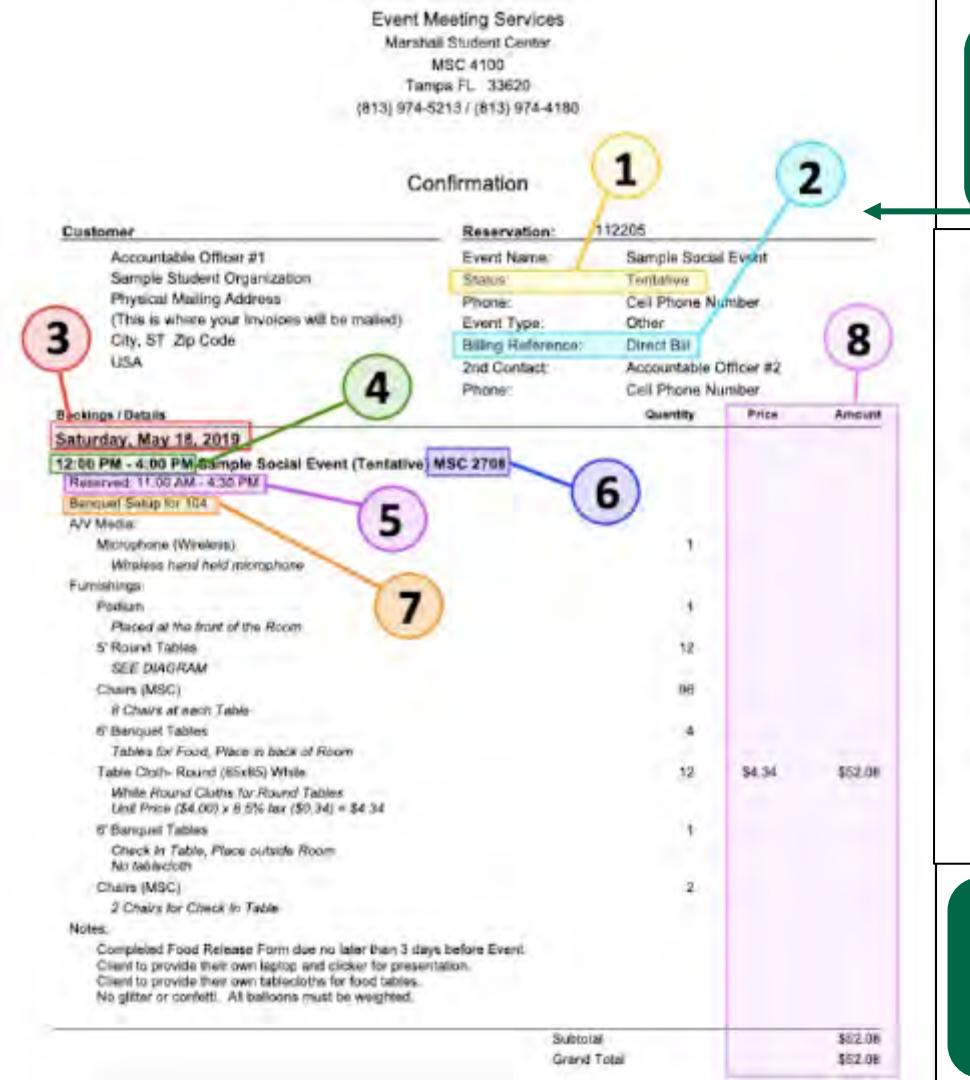

### **Reservation Confirmation**

#### This is what your reservation confirmation will look like!

| and the second second se | 100 Contraction (1997) | Photo in the second | A 10 10 10 |
|----------------------------------------------------------------------------------------------------|------------------------|---------------------|------------|
| Event Meeting Services Reservation                                                                                                    | 112205                 |                     | Tevitative |

The Marshall Student Center reserves the right to cancel or change your reservation based on the decisions made by USF Leadership and the CDC guidelines for events.

Charges are estimates only, and subject to further additions or revisions once the event has concluded.

ALL CANCELLATIONS MUST BE MADE NO LESS THAN 72 HOURS PRIOR TO THE EVENT. Late cancellations may be subject to charges.

Non-USF entities must pay all charges in fair a minimum of 72 hours prior to event.

Departments should provide a Chartfield a minimum of 72 hours prior to event. The MSC no longer invoices or direct bits USF entities for events.

Student Organizations must pay in full within 30 days after the event. Invoices are sent 1-3 weeks after the event. If you plan to use A&S Funds to pay for this reservation you must sufmit a request to Student Business Services at agrindpurchase@ust.edu no less than ten (10) business days before the day of the event. The MSC cannot make this request on your behave. For more information, please contact Student Business Services in MSC4300, at 813-974-7100, or sg-midogitelp@usf.edu.

Non-USE entities AND Student Organizations are subject to Florida sales tax unless they provide proof of Florida Sales Tax Exemption (DR-14). Student Organizations are also tax exempt if the event is paid using A&S funding through Student Business Services. A&S funding ONLY exempts tax on charges their are directly paid for by USE, not for organizations' out-of-pocket expenses.

For more information on how to read your reservation confirmation click this link (<u>https://www.usf.edu/student-affairs/msc/documents/msc-ems-how-to-read-your-reservation-confirmation-2020.pdf</u>)

# MSC Reservation Timeline

#### **Important Dates to Remember:**

Summer Reservations - open 10AM on March 1st

Fall Reservations - open 10AM on June 1st

Spring Reservations open 10AM on October 1st

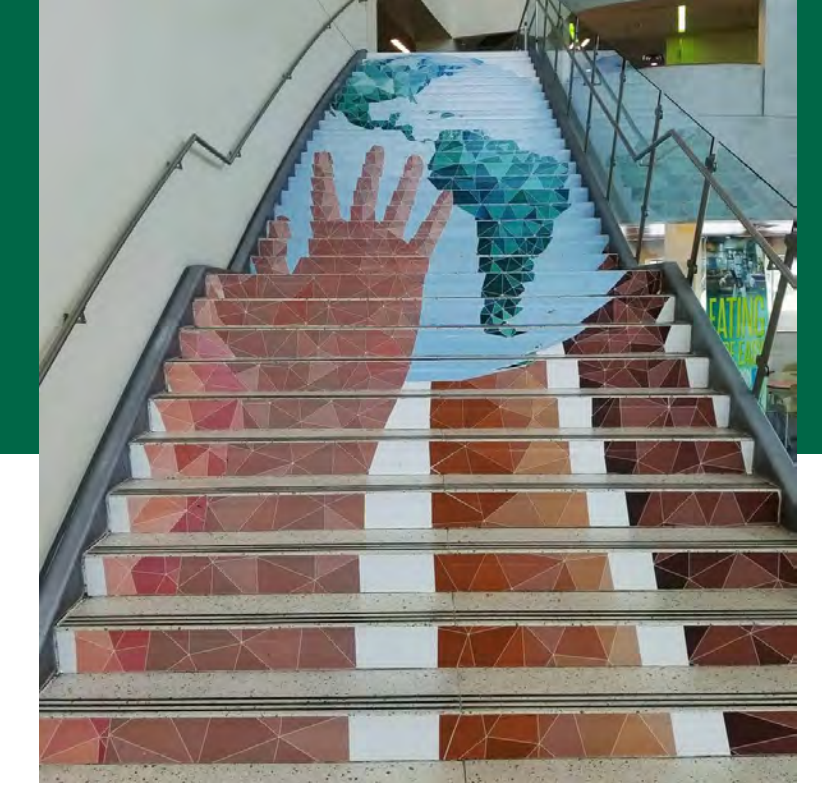

\*Departments and Non-University reservations open on the 15<sup>th</sup>

# **THANK YOU FOR ATTENDING!!**

If you have any questions, please email us at

SA-EMS@usf.edu

Join our BullsConnect page to keep up with the latest updates! https://bullsconnect.usf.edu/groups

### Event & Meeting Services Website

https://www.usf.edu/studentaffairs/msc/plan-and-market-events/